## Réparer KI & KII Procedures de récupérer votre k1 & k2 après l'avoir bloquer le logiciel USB\_Burning\_Tool https://www.mediafire.com/?go2424iyj4w8367

installer le drivers dans le dossier C:\Program Files (x86)\Amlogic\USB\_Burning\_Tool\WorldCup\_Device

## InstallDriver.exe

| Installazione guidata driver di p | periferica                                                                                                    |
|-----------------------------------|----------------------------------------------------------------------------------------------------|
|                                   | Completamento Installazione<br>guidata driver di periferica                                                                            |
|                                   | Installazione driver completata.                                                                                                    |
|                                   | È ora possibile collegare la periferica al computer. Se<br>disponibili, leggere le istruzioni della periferica prima di<br>collegarla. |
|                                   | Nome driver Stato                                                                                                    |
|                                   | ✓ libusb-win32 WorldCup Pronto all'uso                                                                                                 |
|                                   | Annulla Annulla                                                                                                    |
| Télécharger selon vot             | re récepteur                                                                                                    |
| KI-PLUS IMG                       |                                                                                                    |
| KTT PRO TMC                       | Ua_UIYGD32                                                                                                    |
| https://yadi.sk/d/19E             | 3j3RtrxpFnb                                                                                                    |

utiliser un cable usb usb male male

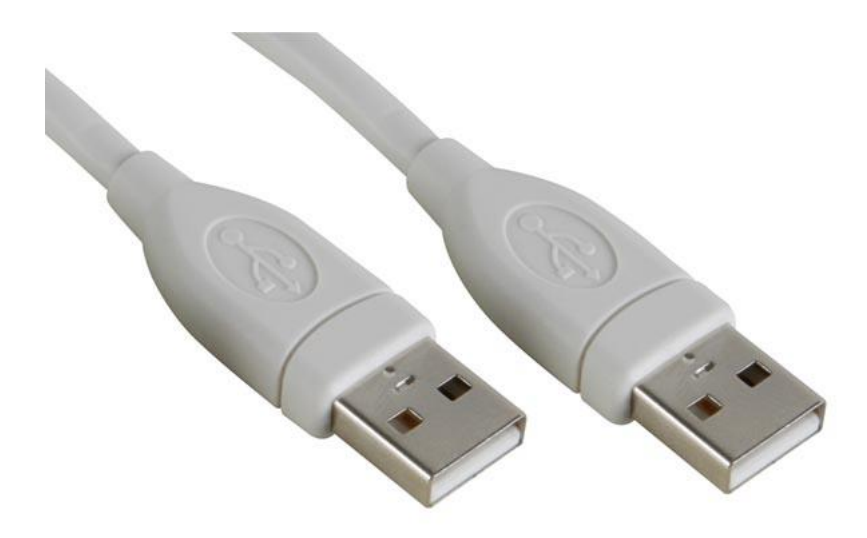

<image>

A. Launcer USB\_Burning\_Tool

|               | E 重要 Nto |    |    |    |                                                                       |                                                  |
|---------------|----------|----|----|----|-----------------------------------------------------------------------|--------------------------------------------------|
| 设备ID          | 状态       |    | 时间 | 统计 | 开始                                                                    | 柳新                                               |
|               |          |    |    |    | 検录配置<br>「擦除flash<br>普通算除<br>」<br>「擦除bootlo<br>・<br>焼汞成功后<br>是否覆盖密     | -<br>ader<br>重启设备<br>词                           |
|               |          |    |    |    | 出切 射                                                                  | 1000                                             |
| 90 <b>1</b> 0 | 用前间      | 终重 |    |    | 1                                                                     |                                                  |
| 设备ID          | Bţ(B)    | 结果 |    |    | 操作说明<br>1、连接好HU.<br>2、从"交杀佛<br>3、点译换册<br>4、点击"开始<br>录,<br>关闭工具行<br>录。 | 8及设备;<br>"导入烧录包";<br>2011;<br>"按钮启动线<br>前。先"停止"梦 |

B. changer de langue

| 本 所謂病與 豐豐 解物   |       |       |    |                                                         |                   |
|----------------|-------|-------|----|---------------------------------------------------------|-------------------|
| • #文           |       |       |    | -                                                       |                   |
| ff English     |       | 日寸(前) | 统计 | 开始                                                      | 柳條                |
|                |       |       |    | 焼栗配置<br>デ擦除flash<br>普通擦除<br>デ擦除bootio<br>焼泉成功后<br>見不要美容 | •<br>ader<br>重启设备 |
|                |       |       |    | 密钥 剰                                                    | 余数                |
| 16 tro - 14 17 | 4t 10 |       |    | 密钥 剩                                                    | 余数                |

C. Click "File" et choisir "Import image", choisissez the .img de vôtre récepteur

| Device ID | Status                            |           | Time        | Statistic        | Start           | Refresh        |
|-----------|-----------------------------------|-----------|-------------|------------------|-----------------|----------------|
| ſ         | Gpen                              |           |             |                  | ×               | lion           |
|           | 😋 🔾 🕶 🚺 + Wilson + Downloads      |           | • +,        | Search Downloo   | n p             | 107360 ·       |
|           | Organice - New folder             |           |             | 1                |                 | notioadar      |
|           | Faurelten                         | Date      | notified    | Type             | Site            | Ter success    |
|           | E Desktop                         | ng: 8/6/2 | 164 3154 PM | Winlmage         | 707,737 KB      | tte key        |
|           | Downloads                         |           |             |                  |                 | in may         |
|           | Dropbox                           |           |             |                  |                 | Available      |
|           | 2 hours have                      |           |             |                  |                 |                |
|           | 📰 Libraries                       |           |             |                  |                 |                |
|           | Documents                         |           |             |                  |                 |                |
|           | Muse Fictures                     |           |             |                  |                 |                |
| evice II  | H Videos                          |           |             |                  |                 | -              |
| - 1       |                                   |           |             |                  |                 |                |
| _         | File name: PROBOX2-EX-20140805.im | 9         | •           | Amlogic burn par | ckage (",img) 🔹 | re the devices |
| - 1       |                                   |           |             | Open 💌           | Cancel          | File"-"Import  |
| 5         |                                   |           | -           | -                | Long and a      | load burning   |
|           |                                   |           |             |                  | 3.Seled         | t burning      |
|           |                                   |           |             |                  | and Real        | and and        |

| Device ID      | Status |              | Tim | e | St | Chut                                                                                                    | Defeat                                                                          |
|----------------|--------|--------------|-----|---|----|----------------------------------------------------------------------------------------------------|---------------------------------------------------------------------------------|
| HUB5-1         |        |              |     |   |    | Start                                                                                                    | Kerresh                                                                         |
| HUB5-2         |        |              |     |   |    | Configuratio                                                                                                   | in                                                                              |
| HUB5-3         |        |              |     |   |    | III Erase flas                                                                                                 | h                                                                               |
| HUB5-4         | 连接成功   |              |     |   |    | Normal e                                                                                                    | rase *                                                                          |
| HUB5-5         |        |              |     |   |    | E Reset afte                                                                                                   | er success                                                                      |
| HUB5-6         |        |              |     |   |    | C Overwirte                                                                                                    | e key                                                                           |
|                |        |              |     |   |    | Key A                                                                                                    | Available                                                                       |
| e1             |        |              |     |   |    | Key A                                                                                                    | Available                                                                       |
| •<br>Device ID | Time   | T Result     |     |   | ,  | Key A                                                                                                    | Available                                                                       |
| e<br>Device ID | Time   | TT<br>Result |     |   | ,  | Key A<br>Notice<br>1.Make sure<br>and the hub<br>2.Select "Fili<br>image packa<br>3.Select bur<br>configuratio | the devices<br>is connectted;<br>e*-"Import<br>ad burning<br>age;<br>ming<br>n; |

retirer le câble alimentation

maintenant cliquez sur Star

cliquez sur le trou du RESET dernière toute en restant ainsi puis relier l'autre extrémité du câble usb à votre PC

s'il ne démarre pas le téléchargement

il démarre laisser

| Device ID | Status        |        | Time | Statistic | Stop                                                                                                    | Refresh                                                                     |
|-----------|---------------|--------|------|-----------|----------------------------------------------------------------------------------------------------|-----------------------------------------------------------------------------|
| HU85-1    |               |        |      |           |                                                                                                    |                                                                             |
| HUB5-2    |               |        |      |           | Configuratio                                                                                                    | n                                                                           |
| HUB5-3    |               |        |      |           | 2 Erase flas                                                                                                    | h                                                                           |
| HU85-4    | 68%:加载 system |        | 1:56 |           | Frase boo                                                                                                    | rase -                                                                      |
| HUBS-5    |               |        |      |           | C Reset after                                                                                                   | r success                                                                   |
| HU85-6    |               |        |      |           | Overwirte                                                                                                    | key                                                                         |
|           |               |        |      |           | Key A                                                                                                    | Available                                                                   |
| Denim ID  | Time          | Garuft |      |           | Key A                                                                                                    | Ivailable                                                                   |
| Device ID | Time          | Result |      |           | Key A                                                                                                    | Available                                                                   |
| Device ID | Time          | Result |      |           | Key A<br>Notice<br>1.Make sure<br>and the hub<br>2.Select "File<br>image packs<br>3.Select bun<br>configuration | the devices<br>is connectted;<br>"Import<br>ad burning<br>ge;<br>ning<br>n; |

| SB_Burning_ | Tool_v2.0.0.140306_Alpha |                 |      |           |                                                                                                    | -                                                                   |
|-------------|--------------------------|-----------------|------|-----------|----------------------------------------------------------------------------------------------------|---------------------------------------------------------------------|
| t Language  | View About               |                 | 10   | - 11/     |                                                                                                    |                                                                     |
| Device ID   | Status                   |                 | Time | Statistic | San                                                                                                    | Patrach                                                             |
| HUB5-1      |                          |                 |      |           | 3000                                                                                                    | Neiresii                                                            |
| HUB5-2      |                          |                 |      |           | Configuration                                                                                                    |                                                                     |
| HUB5-3      |                          |                 |      |           | Erase flash                                                                                                    |                                                                     |
| HUB5-4      | 100%:换录成功                |                 | 3:18 | 0/1       | Normal er                                                                                                    | ise *                                                               |
| HUB5-5      |                          |                 |      |           | Reset after                                                                                                    | success                                                             |
| HUB5-6      |                          |                 |      |           | Overwirte                                                                                                    | cey                                                                 |
|             |                          |                 |      |           |                                                                                                    |                                                                     |
| Device ID   | Time                     | Result          |      |           | 7                                                                                                    |                                                                     |
| HUBS-4      | 2014-08-19 21:54:18      | [0x0000000]挽录成功 |      |           | Notice<br>1.Make sure t<br>and the hub i<br>2.Select "File"<br>image to loa<br>image packag<br>3.Select burn<br>configuration | he devices<br>s connectted;<br>'-"Import<br>d burning<br>pe;<br>ing |
|             |                          |                 |      |           | A China Box of                                                                                                    | £2                                                                  |
| • (         |                          |                 |      |           | + 4 Click "Start"                                                                                                    | 4                                                                   |